## < 都立清瀬高校 インターネット出願 手続きの流れ >

ID・パ スワード・出願申込番号は にメモを取り、合格発表まで大切に保管してください。

インターネット出願サイトへ

ID(メールアドレス)登録

ログイン/マイページ

出願用顔写真の登録

中学校の確認

入学願書の印刷

出願書類のアップロード

出願情報の入力

出願申込を確定

出願申込番号

入学考査料の支払

入力画面 Step1

~Step3

入力画面

~Step6

Step4

959

ID:

出願期間が近くなりましたら(令和3年12月22日頃) 本校ホームページに、出願サイトへのリンクを設置します。 そちらから出願サイトへ移動してください。

## はじめての方はこちらをクリックし、

メールアドレスをIDとして登録してください。 緊急時にもすぐ確認いただけるメールアドレスを 登録してください。

登録したIDを使い、マイページへ<mark>ログイン</mark>します。 出願用顔写真(本人のみ、影がなく鮮明なもの)を、 次の点に注意し登録してください。

- 1. 正面上半身脱帽
- 2. 令和3年12月1日以降に撮影したもの

出願情報を入力し、入学考査料の支払方法を選択後 保存して中断するをクリックし、一時保存します。 マイページの申込確認/書類提出から、 『申込内容確認書』を出力し、印刷してください。

『**申込内容確認書**』を中学校へ提出し、 確認を受けてください。 既卒者や都外中学に在籍している方は省略できます。

続きから 修正事項を入力後、再度内容をご確認のうえ 誤りがなければ 上記内容で申込む で確定してください。 【入学考査料について】

- ・『クレジットカード』の方…この時点で即時決済
- ・『納付書』の方…専用用紙を中学校等から受け 取り金融機関等で納付。その後、領収証書をPDF またはJPEGで 申込確認/書類提出 ヘアップロード

マイページの 受検票 から『入学願書』を印刷し、 保護者氏名欄を自署して中学校にご提出ください。 既卒者や都外中学に在籍している方は省略できます。

申込確認/書類提出 へ次の書類をアップロードします ①入学願書(保護者自署・中学校欄は空白のまま) ②入学考査料 領収証書(納付書払いの方のみ) ③自己 P R カード(推薦のみ)

⑨出願手続きは以上です。受検票は紙に印刷し、判別線で切り取って受検日にお持ちください。